# TUTORIAL TÉCNICO

Acesso remoto por Intelbras Cloud Interface nova - MHDX

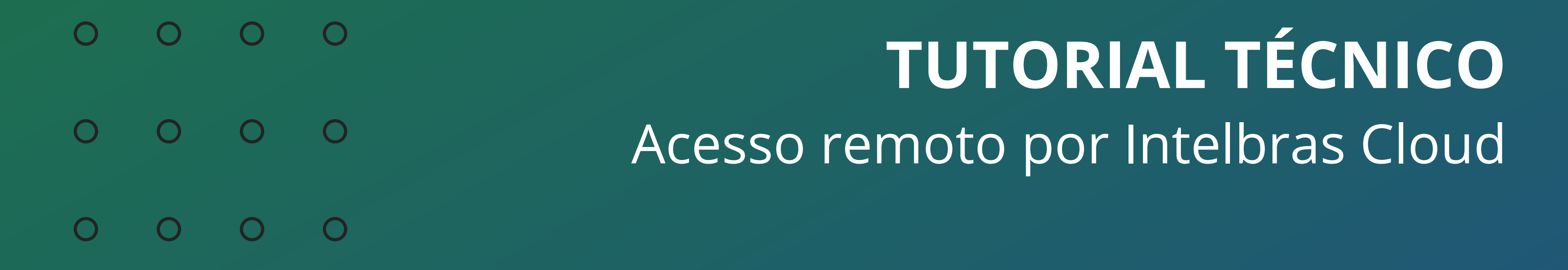

0 0 0 0

Nesse tutorial vamos configurar o acesso remoto ao DVR através do Intelbras Cloud.

Se preferir, assista a este tutorial em vídeo <u>clicando aqui</u>.

O **Intelbras Cloud** é um método de acesso remoto ao DVR no qual não é necessário redirecionar portas. Basta conectar e configurar o DVR em uma rede com internet para que o acesso funcione.

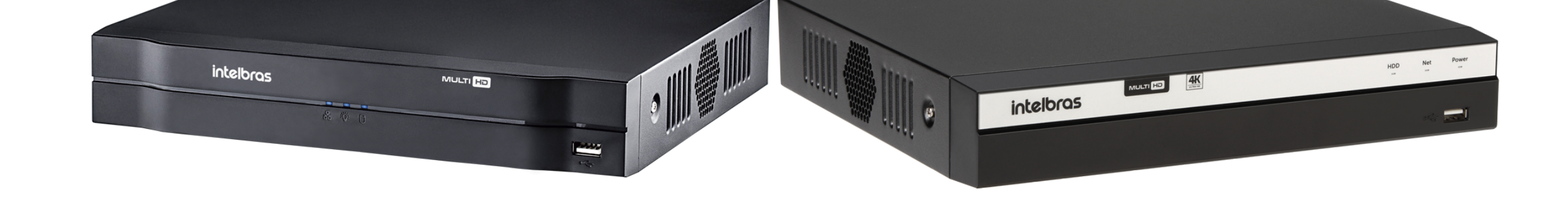

## **CONEXÃO DO DVR NA REDE**

## Conecte o DVR a uma porta LAN do roteador utilizando um cabo de rede.

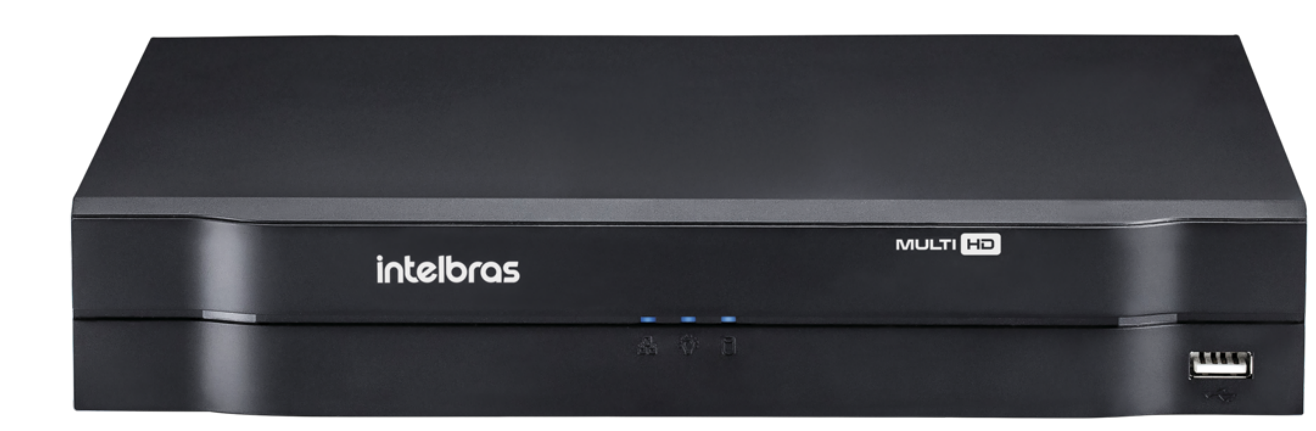

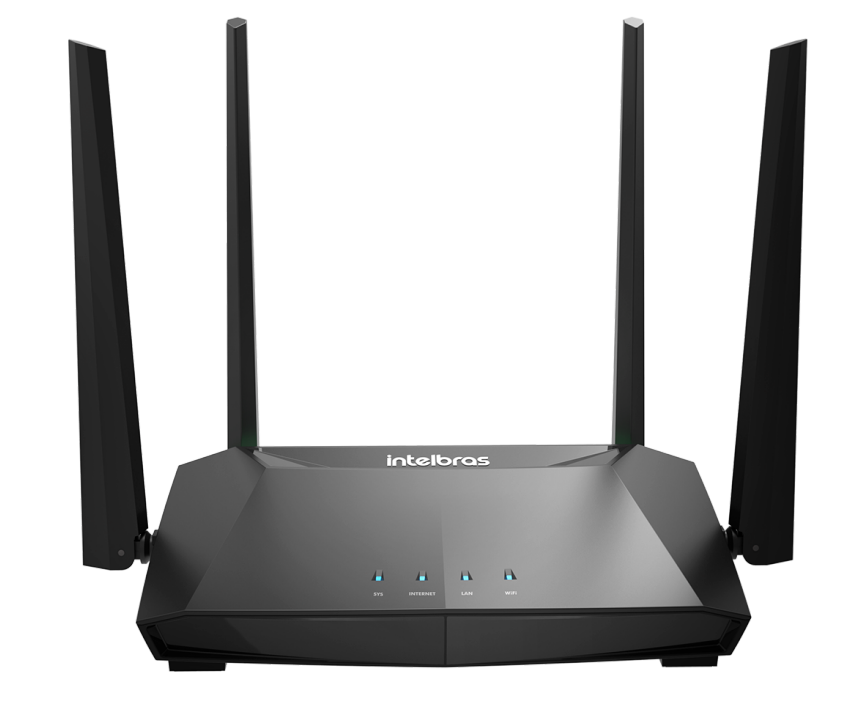

Após conectar o cabo, certifique-se de que o LED NET está apagado, isso indica que o DVR estabeleceu comunicação com o roteador.

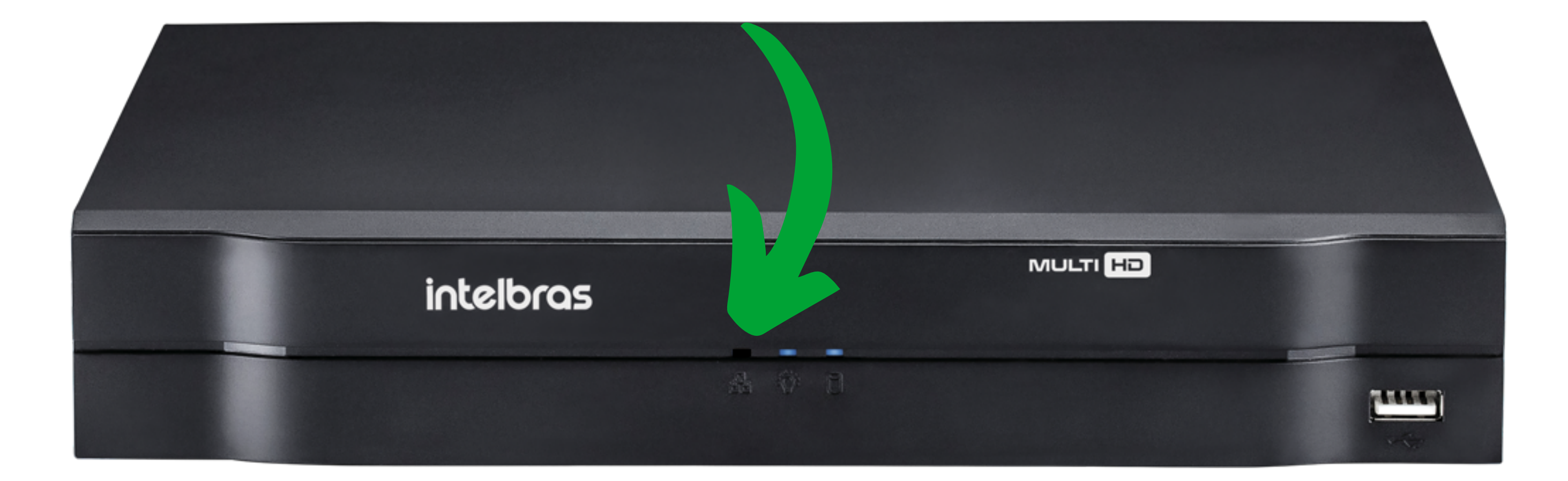

## **Suporte a clientes: intelbras.com/pt-br/contato/suporte-tecnico/** Vídeo tutorial: <u>youtube.com/IntelbrasBR</u>

#### (48) 2106 0006 | Segunda a sexta: 8h às 20h | Sábado: 8h às 18h

 $\cdot$ 

#### 0 $\mathbf{O}$ TUTORIAL TÉCNICO 0 Ο $\mathbf{O}$ Ο Acesso remoto por Intelbras Cloud

0 Ο  $\mathbf{O}$ 

Ο Ο  $\mathbf{O}$ 

## **CONFIGURAÇÃO DE REDE DO DVR**

| ۲ | ᡬ | Menu principal |   |
|---|---|----------------|---|
|   | ۹ | Reproduzir     | × |
|   |   | Visualizar 1   | • |
|   |   | Visualizar 4   | • |
|   |   | Visualizar 8   |   |
|   |   | Visualizar 9   |   |
|   | ٩ | Tela anterior  |   |
|   | ۲ | Próxima tela   |   |
|   |   |                |   |

Conecte um monitor e um mouse em seu DVR, clique com botão direito e vá na opção Menu **Principal**.

Faça o login com desenho ou com a senha de acesso.

#### **P**TZ

- [+] AutoFoco
- 🖙 Disp. Remoto
- B Ajustar Imagem
- 🐻 Menu da Câmera
- 💽 Modo de Operação
- Conf. Câmera
- 🌐 Manual
- 🕞 Assistente de Configuração

## Vá na opção **Rede**.

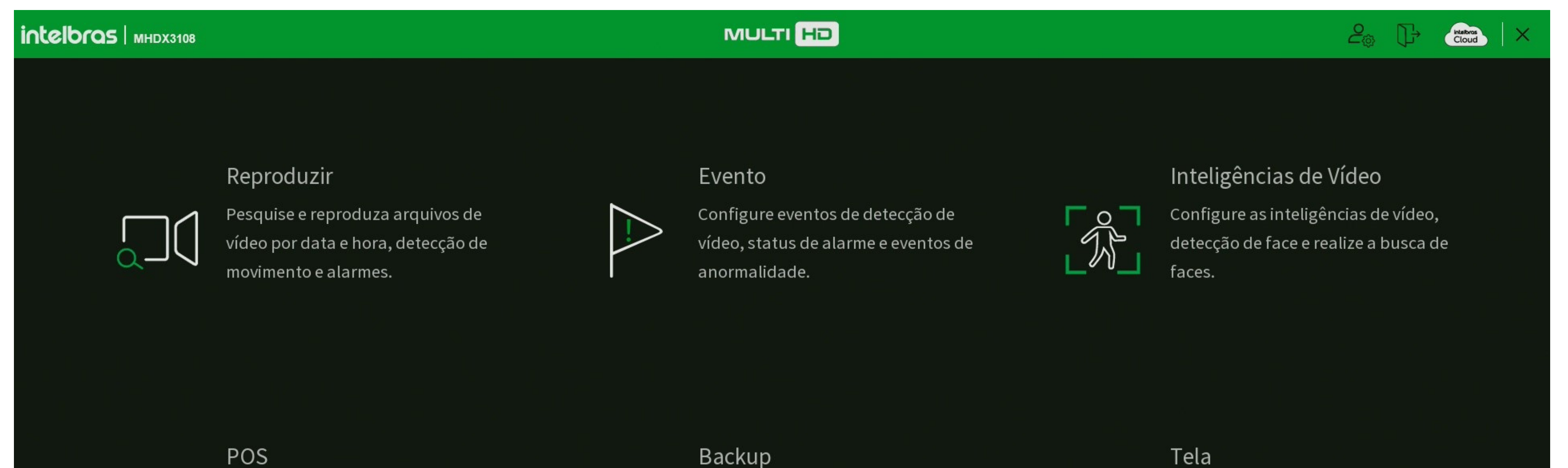

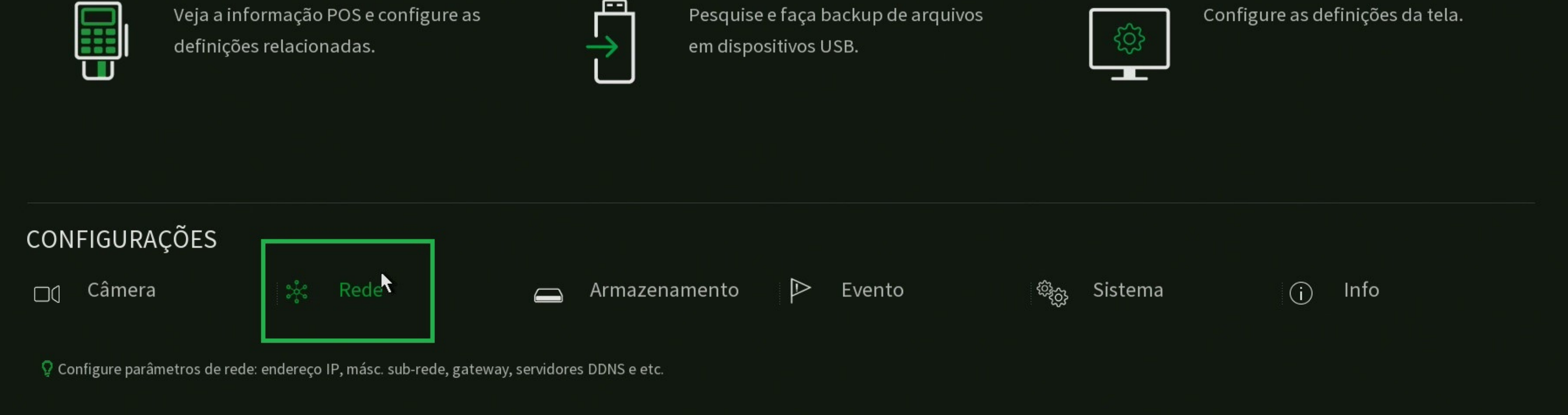

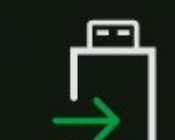

Tela

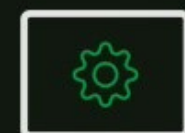

## Suporte a clientes: <u>intelbras.com/pt-br/contato/suporte-tecnico/</u> Vídeo tutorial: <u>youtube.com/IntelbrasBR</u>

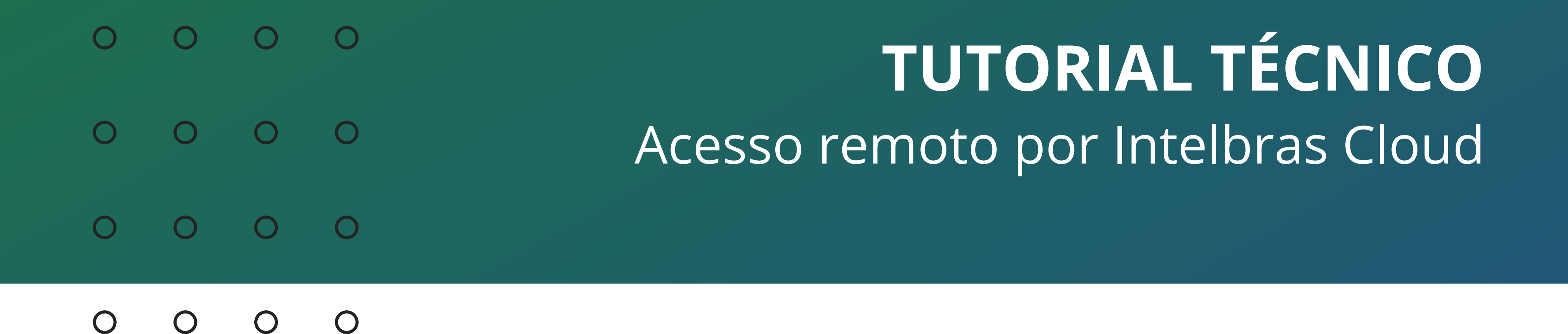

## Em **TCP/IP**, marque a opção **Modo** como **DHCP**, clique em **Aplicar** e reinicie o DVR.

| ာင္စီ Rede      |                  |                     |                       |
|-----------------|------------------|---------------------|-----------------------|
| Intelbras Cloud | Versão           | IPv4 🔻              | 🕒 Sair<br>🔅 Reiniciar |
| > TCP/IP        | Endereço MAC     |                     | 🕐 Desligar            |
|                 | Modo             | 🔵 Estático 💿 DHCP   |                       |
| Portas          | Endereço de IP   | 19 , 0 , 0 , 16     |                       |
| Wi-Fi           | Másc. sub-rede   | 255 255 255 0       |                       |
| PPPoF           | Gateway          | 19 , 0 , 0 , 1      |                       |
|                 | Modo             | 🔵 Estático 💿 DHCP   |                       |
| DDNS            | DNS Preferencial | 1 , $1$ , $1$ , $1$ |                       |
| CT D            | DNS Alternativo  | 8 8 8 8             |                       |

| FTP    |      |                   |              |   |  |         |        |
|--------|------|-------------------|--------------|---|--|---------|--------|
| E-ma   | il   |                   |              |   |  |         |        |
| UPnP   | ê    | Controle de Banda | Desabilitado | ▼ |  |         |        |
| SNMF   | )    |                   |              |   |  |         |        |
| Multi  | cast |                   |              |   |  |         |        |
| 802.1  | x    |                   |              |   |  |         |        |
| Filtro | IP   |                   |              |   |  |         |        |
| RTMF   |      |                   |              |   |  |         |        |
|        |      | Padrão Test       | te           |   |  | Aplicar | Voltar |

## **TESTES DE REDE**

Após reiniciar, acesse novamente o menu de rede e clique em **Teste**, verifique em **Resultados** se o status será **OK**.

| ာင္စီ Rede      |              |        |  |
|-----------------|--------------|--------|--|
| Intelbras Cloud | Versão       | IPv4 🔻 |  |
| > TCP/IP        | Endereço MAC |        |  |

|           | Modo              | 🔵 Estático 🤇    | DHCP                                           |          |         |        |
|-----------|-------------------|-----------------|------------------------------------------------|----------|---------|--------|
| Portas    | Endereço de IP    | 19 , 0 , 0      | . 16                                           |          |         |        |
| Wi-Fi     | Másc. sub-rede    | 255 , 255 , 255 | 5 . 0                                          |          |         |        |
| PPPoE     | Gateway           | Teste           |                                                |          |         |        |
| DDNS      | DNS Preferencial  | End. IP DVR     | 19.0.0.16                                      |          |         |        |
| FTP       | DNS Alternativo   | Destino         | 19.0.0.1                                       | 1        |         |        |
|           |                   | Resultados      | Media:1.208ms Pacotes perdidos:0%<br>Status:OK |          |         |        |
| E-mail    |                   |                 |                                                |          |         |        |
| UPnP      | Controle de Banda |                 |                                                |          |         |        |
| SNMP      |                   |                 | Teste                                          | e Voltar |         |        |
| Multicast |                   |                 |                                                |          |         |        |
| 802.1x    |                   | ۲               |                                                |          |         |        |
| Filtro IP |                   |                 |                                                |          |         |        |
| RTMP      |                   |                 |                                                |          |         |        |
|           | Padrão            | Teste           |                                                |          | Aplicar | Voltar |
|           |                   |                 |                                                |          |         |        |

Isso indica que a conexão do DVR com o roteador (rede local) esta **funcionando normalmente**.

**Suporte a clientes:** <u>intelbras.com/pt-br/contato/suporte-tecnico/</u> Vídeo tutorial: <u>youtube.com/IntelbrasBR</u>

#### $\mathbf{O}$ 0 TUTORIAL TÉCNICO 0 0 $\mathbf{O}$ 0 Acesso remoto por Intelbras Cloud Ο $\bigcirc$ $\mathbf{O}$ $\mathbf{O}$

Ο Ο  $\bigcirc$  $\mathbf{O}$ 

## Volte ao Menu Principal e acesse a opção Info.

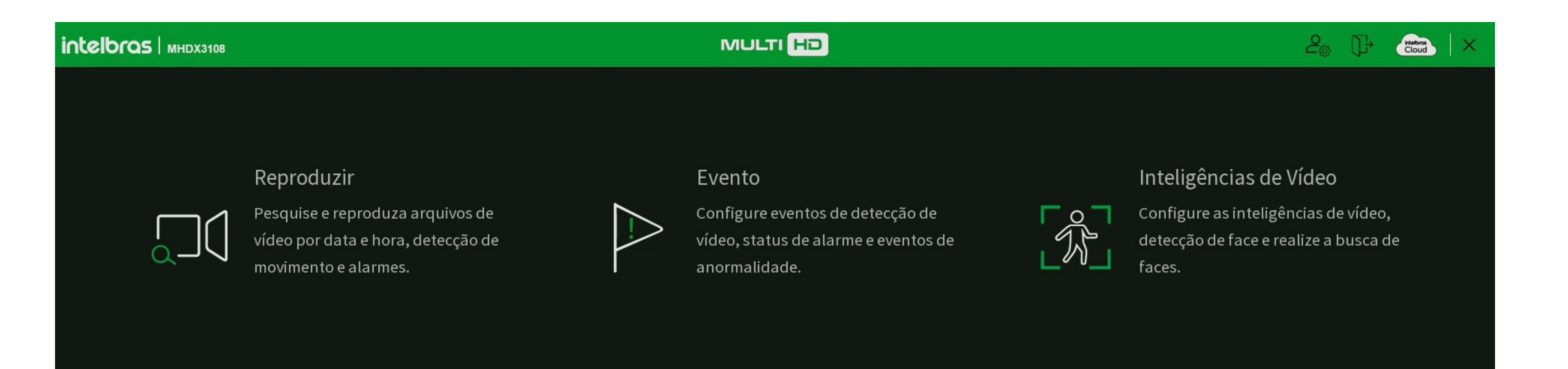

| POS                   |                                                                                                    |          | Васкир                                                |                           | Tela                             |  |
|-----------------------|----------------------------------------------------------------------------------------------------|----------|-------------------------------------------------------|---------------------------|----------------------------------|--|
| Veja a in<br>definiçã | nformação POS e configure as<br>ões relacionadas.                                                                                                    |          | Pesquise e faça backup de arq<br>em dispositivos USB. | uivos                     | Configure as definições da tela. |  |
| CONFIGURAÇÕES         | ్లు కారింది సిల్లి సిల్లు సిల్లం సిల్లం సిల్ల<br>సారాలు సిలిం సిల్లం సిల్లం సిల్లం సిల్లం సిల్లం సిల్లం సిల్లం సిల్లం సిల్లం సిల్లం సిల్లం సిల్లం సిల్లం సిల్లం సి | Armazena | amento 🕑 Evento<br>riços de rede e usuários online.   | భ్ <sub>ర్ర</sub> Sistema | Info                             |  |

## Em Info, clique na opção Rede, vá na aba Teste de Rede, em Destino digite 8.8.8.8 e clique em Teste. Verifique em Resultados se o status será OK.

| i Info               |                         |                             |               |         |             |
|----------------------|-------------------------|-----------------------------|---------------|---------|-------------|
| Versão               | Usuários Online         | Status                      | Teste de Rede |         |             |
| Registros            | Teste de Rede           |                             |               |         |             |
| Registros de eventos | Destino                 | 3.8.8.8                     |               |         | Teste       |
| 0                    | Resultados M            | édia:14.841ms Pacotes perdi | dos :0%       |         |             |
| Evento               | St                      | tatus:OK                    |               |         |             |
| > Rede               | Backup de análise de re | ede                         |               |         |             |
|                      | Nome                    |                             |               |         | ▼ Atualizar |
| Info HD              | Endereço                |                             |               |         | Buscar      |
| BPS                  | Nome                    | 9                           | IP            | Tamanho | Backup      |
|                      | LAN1                    |                             | 19.0.0.16     | 0KB     | $\odot$     |
|                      |                         |                             |               |         |             |
|                      |                         |                             |               |         |             |
|                      |                         |                             |               |         |             |
|                      |                         |                             |               |         |             |
|                      |                         |                             |               |         |             |
|                      |                         |                             |               |         |             |
|                      |                         |                             |               |         |             |
|                      |                         |                             |               |         |             |
|                      |                         |                             |               |         |             |
|                      |                         |                             |               |         |             |

## Suporte a clientes: <u>intelbras.com/pt-br/contato/suporte-tecnico/</u> Vídeo tutorial: <u>youtube.com/IntelbrasBR</u>

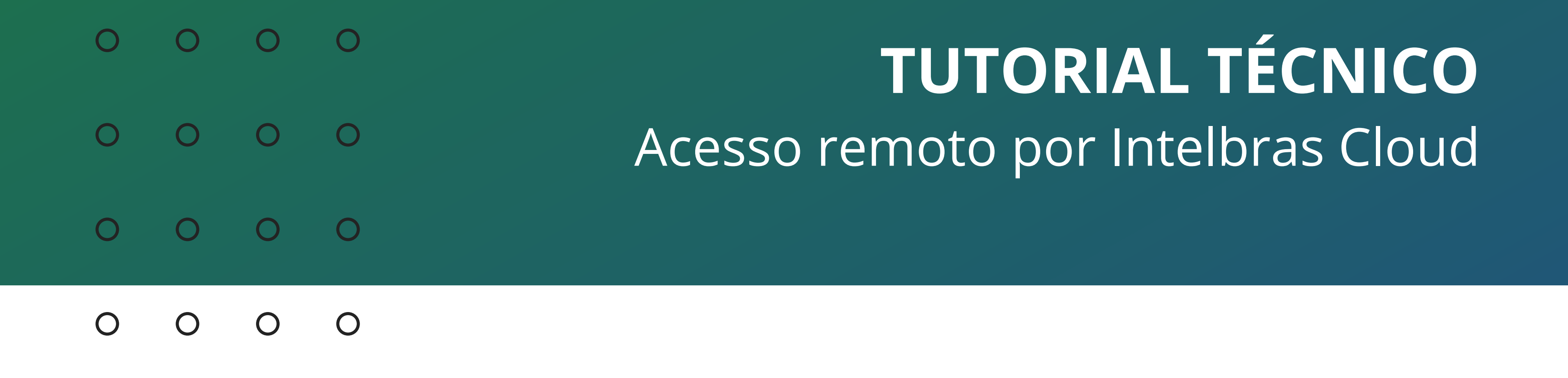

## HABILITAR O INTELBRAS CLOUD

Acesse o menu **Rede**, na aba **Intelbras Cloud** verifique se o **Habilitar** esta marcado e se o **Status** esta **Conectado**. Se o Intelbras Cloud estiver desabilitado, marque a opção habilitar e **reinicie o DVR** novamente.

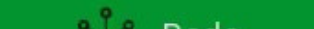

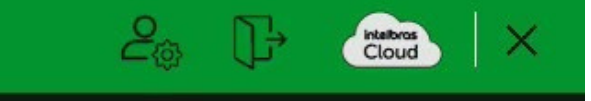

| 295 | Rede |  |
|-----|------|--|
|     |      |  |

| > | Intelbras Cloud | Habilitar                                          |                                                                   |                                                                                                  |         |         |        |
|---|-----------------|----------------------------------------------------|-------------------------------------------------------------------|--------------------------------------------------------------------------------------------------|---------|---------|--------|
|   | TCP/IP          | O serviço Intelbras Clo<br>redirecionamento de p   | ud permite o acesso ao seu dis <sub>l</sub><br>ortas.             | positivo sem a necessidade de efetuar                                                            |         |         |        |
|   | Portas          | Para ajudá-lo a gerenci<br>conectar-se à internet  | iar remotamente o seu disposit<br>, precisamos coletar o endereç  | ivo, o Intelbras Cloud será ativado. Após ativa<br>o IP, endereço MAC, nome do dispositivo, ID d | re<br>o |         |        |
|   | Wi-Fi           | dispositivo, etc. Todas<br>ao usuário. Se você não | as informações coletadas são u<br>o concorda em ativar a função I | usadas apenas para fins de prover acesso remo<br>ntelbras Cloud, desmarque a opção.              | oto     |         |        |
|   | PPPoE           | Status                                             | Conectado                                                         |                                                                                                  |         |         |        |
|   | DDNS            | ID                                                 | WJ B                                                              |                                                                                                  |         |         |        |
|   | FTP             | ₹.                                                 |                                                                   |                                                                                                  |         |         |        |
|   | E-mail          | Avancado                                           |                                                                   |                                                                                                  |         |         |        |
|   | UPnP            |                                                    |                                                                   |                                                                                                  |         |         |        |
|   | SNMP            | Instalador Cloud<br>Modificar senha                | Eventos 🔻                                                         |                                                                                                  |         |         |        |
|   | Multicast       | Senha                                              |                                                                   |                                                                                                  |         |         |        |
|   | 802.1x          |                                                    |                                                                   |                                                                                                  |         |         |        |
|   | Filtro IP       |                                                    |                                                                   |                                                                                                  |         |         |        |
|   | RTMP            |                                                    |                                                                   |                                                                                                  |         | Aplicar | Voltar |
|   |                 |                                                    |                                                                   |                                                                                                  |         |         |        |

## Caso ainda assim o Status do Intelbras Cloud permaneça **Desconectado**, acesse o menu **TCP/IP**, em **DNS**, marque o modo

## como **estático** e altere o DNS, você pode testar com os DNS's:

| Preferencial   | Alternativo    |
|----------------|----------------|
| 208.67.222.222 | 208.67.220.220 |
| 8.8.8          | 8.8.4.4        |
| 1.1.1.1        | 1.0.0.1        |
|                |                |

Após alterar, clique em **Aplicar** e **reinicie o DVR**.

**Suporte a clientes:** <u>intelbras.com/pt-br/contato/suporte-tecnico/</u> Vídeo tutorial: <u>youtube.com/IntelbrasBR</u>

#### 0 $\mathbf{O}$ TUTORIAL TÉCNICO 0 0 $\bigcirc$ $\bigcirc$ Acesso remoto por Intelbras Cloud 0 $\mathbf{O}$ $\bigcirc$ $\bigcirc$

Ο 0  $\mathbf{O}$  $\bigcirc$ 

| ့္သံုး Rede     |                  |                     |
|-----------------|------------------|---------------------|
| Intelbras Cloud | Versão           | IPv4 🔻              |
| > TCP/IP        | Endereço MAC     |                     |
|                 | Modo             | 🔵 Estático 💿 DHCP   |
| Portas          | Endereço de IP   | 19 . 0 . 0 . 16     |
| Wi-Fi           | Másc. sub-rede   | 255 , 255 , 255 , 0 |
| DDDoF           | Gateway          | 19 , 0 , 0 , 1      |
| FFFUL           | Modo             | Estático OHCP       |
| DDNS            | DNS Preferencial | 8.8.8.8             |
| FTP             | DNS Alternativo  | 8.8.4.4             |
|                 |                  |                     |

E-mail

| UPnP      | Controle de Banda | Desabilitado | • |
|-----------|-------------------|--------------|---|
| SNMP      |                   |              |   |
| Multicast |                   |              |   |
| 802.1x    |                   |              |   |
| Filtro IP |                   |              |   |
| RTMP      |                   |              |   |
|           | Padrão Test       |              |   |

Se mesmo alterando o DNS o status do Intelbras Cloud permaneça Desconectado, verifique se há algum bloqueio na rede onde o DVR se encontra, como Firewall, Filtro IP ou Filtro de MAC. Após efetuar as configurações e o status do Intelbras Cloud estiver **Conectado** vamos configurar o aplicativo **ISIC Lite**, para isso você precisa saber o valor da porta de Serviço/TCP localizada na aba portas.

| ာင္စီ Rede      |               |       |                  |  |
|-----------------|---------------|-------|------------------|--|
| Intelbras Cloud | Máx. conexões | 128   | (0-128)          |  |
| T 00 //D        | Porta TCP     | 37777 | ( 1025 - 65535 ) |  |

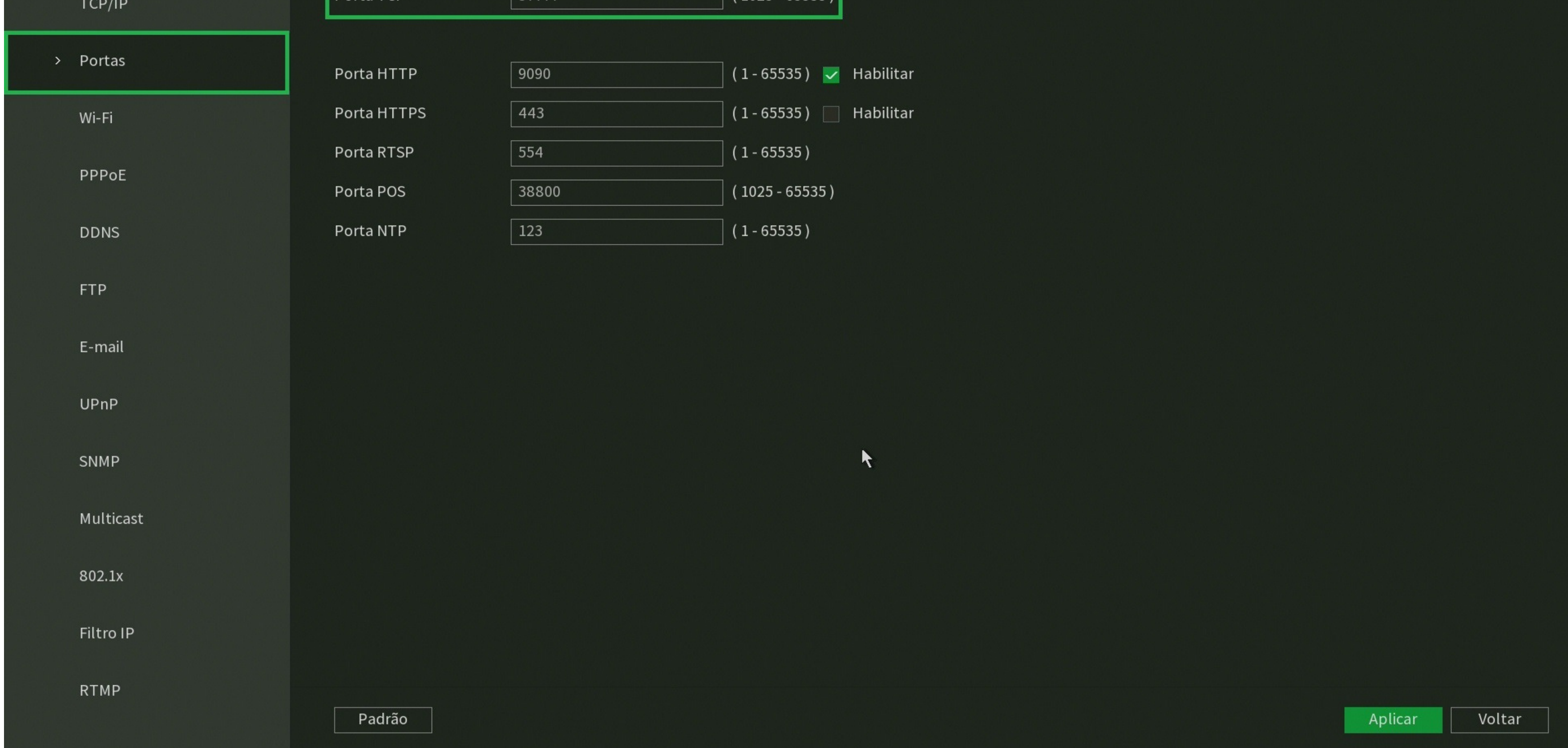

### Suporte a clientes: intelbras.com/pt-br/contato/suporte-tecnico/ Vídeo tutorial: <u>youtube.com/IntelbrasBR</u>

 $\bigcirc$  $\bigcirc$ TUTORIAL TÉCNICO 0  $\bigcirc$  $\bigcirc$ Acesso remoto por Intelbras Cloud 0  $\mathbf{O}$  $\bigcirc$  $\bigcirc$ 

Ο Ο  $\bigcirc$ 

## **CONFIGURAR O APLICATIVO ISIC LITE**

| 16:43   0,2Ki | 0                      | र्ङ्स 💽 32 % |
|---------------|------------------------|--------------|
| ≡             | intelbras              | Ļ.           |
|               |                        |              |
|               |                        |              |
| Você não l    | nossui dispositivos ca | dastrados    |
| clique n      | o botão abaixo para c  | omeçar!      |

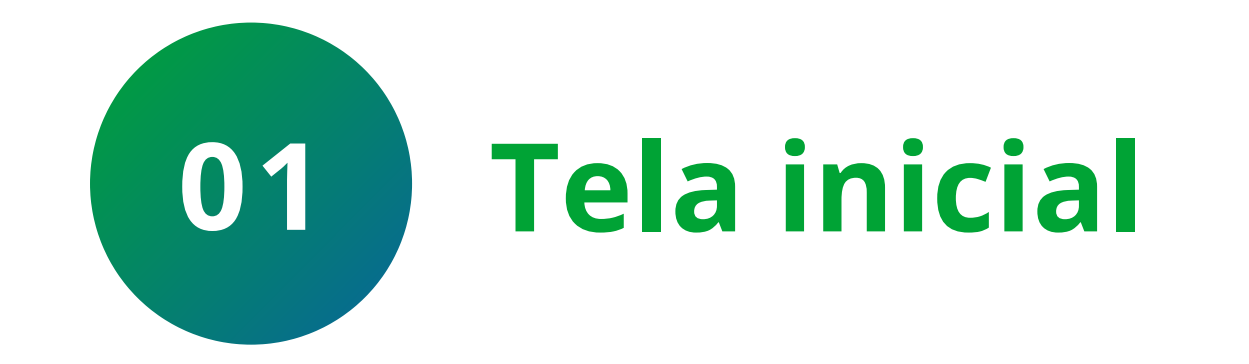

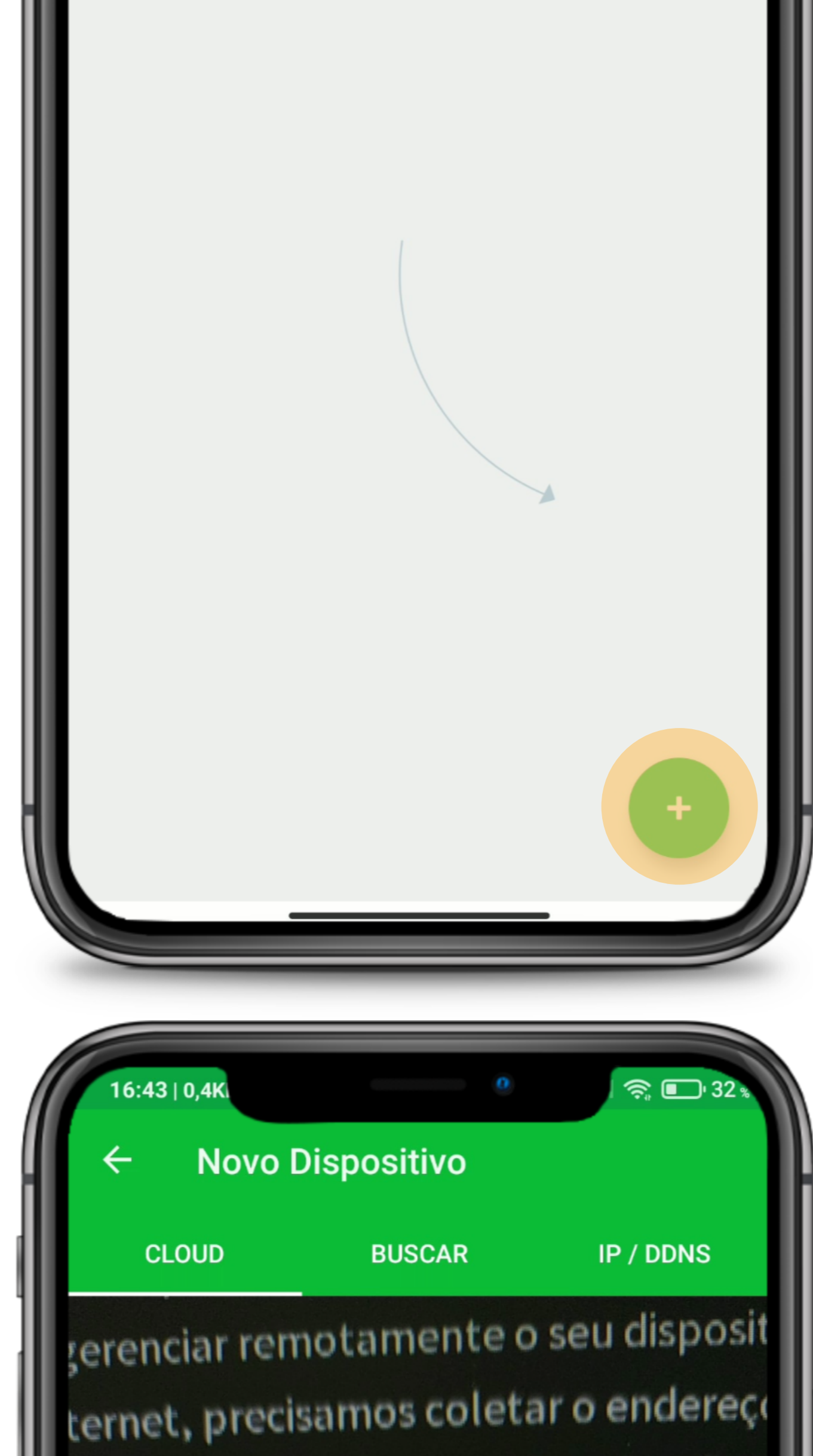

Clique no + para adicionar o DVR.

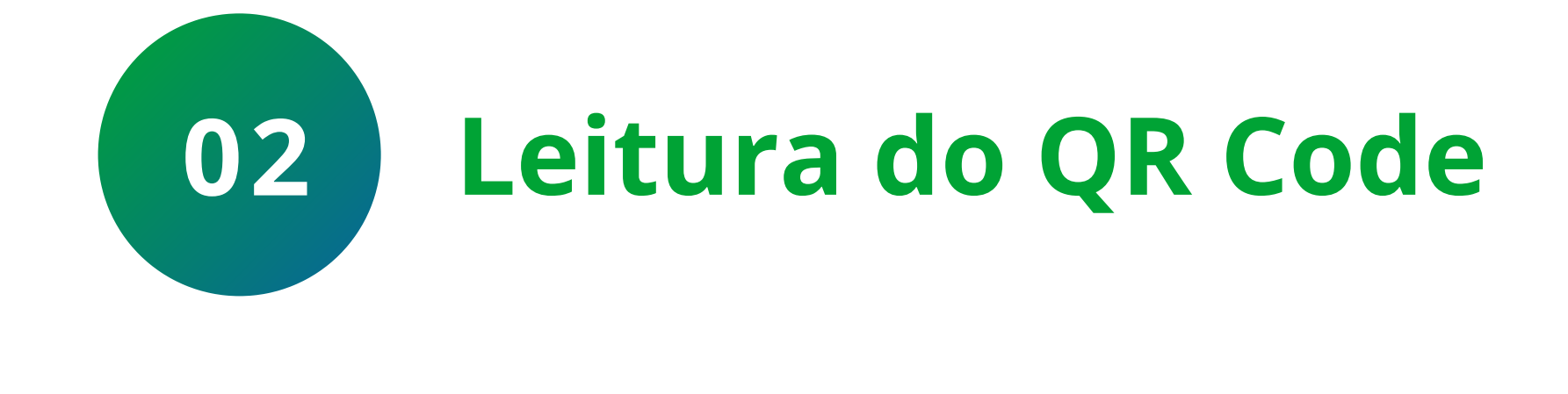

Todas as informações coletadas são ι ocê não concorda em ativar a função l

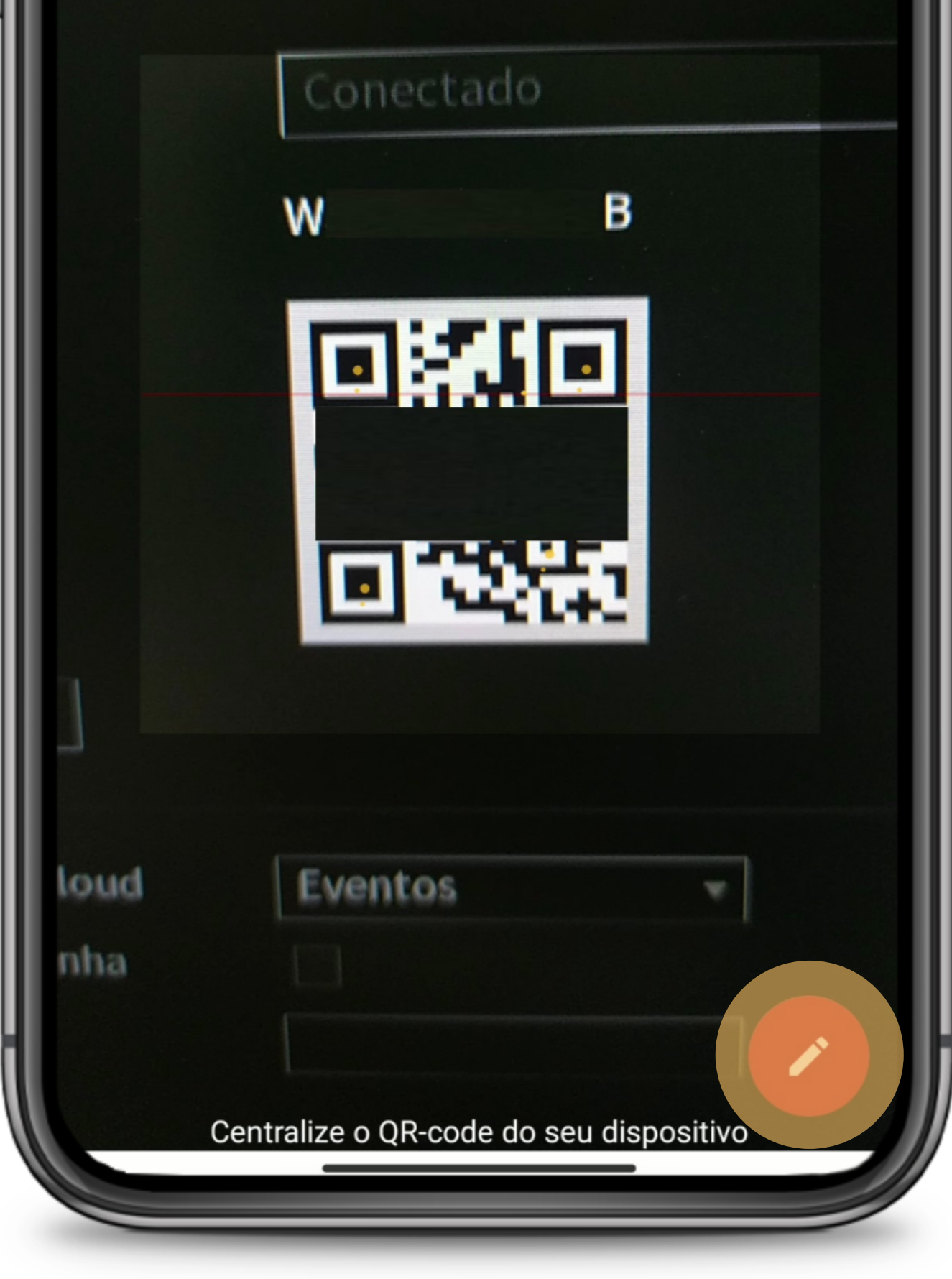

Leia o **QR code** presente na tela **Intelbras** Cloud do DVR.

Se você não estiver próximo ao DVR para ler o QR Code e saiba qual o ID, clique no lápis e digite o ID manualmente.

Suporte a clientes: <u>intelbras.com/pt-br/contato/suporte-tecnico/</u> Vídeo tutorial: <u>youtube.com/IntelbrasBR</u>

#### $\bigcirc$ 0 **TUTORIAL TÉCNICO** $\mathbf{O}$ $\bigcirc$ $\bigcirc$ Acesso remoto por Intelbras Cloud $\mathbf{O}$ $\mathbf{O}$ $\bigcirc$ $\bigcirc$

#### Ο Ο Ο Ο

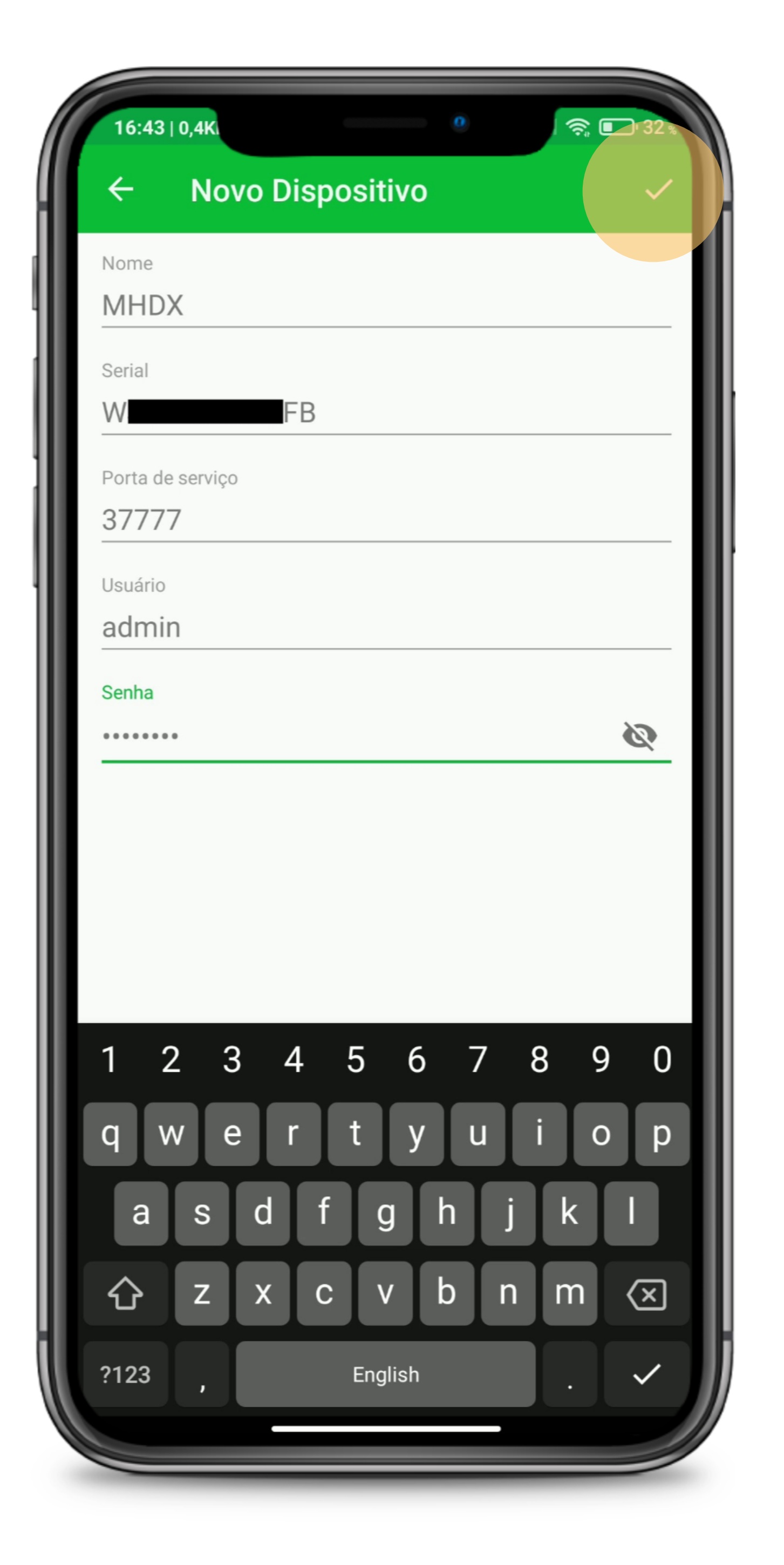

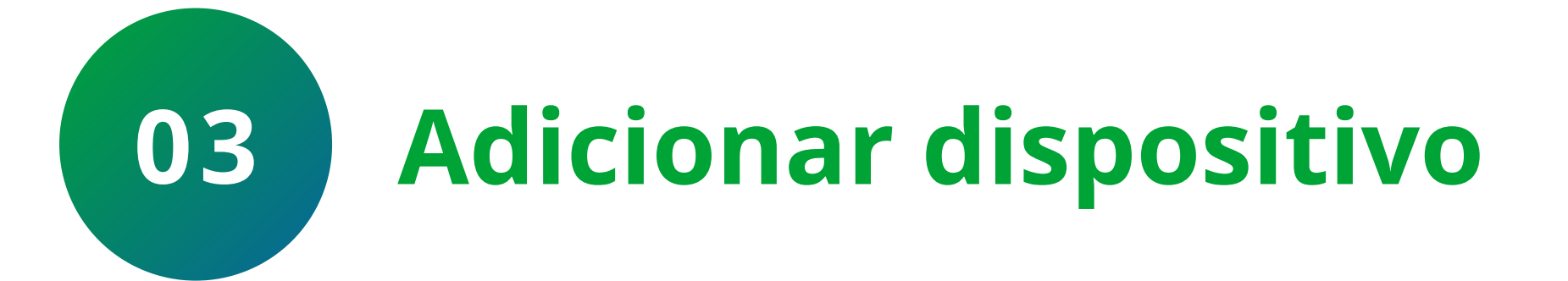

Preencha as informações do DVR:

» Nome

» Serial (após a leitura será preenchido automaticamente com o ID)

» Porta TCP/Serviço

» Usuário e senha

Clique em **Salvar**.

| 16:43   2,5K | 0           | 🤶 🔲 ' 32 % |
|--------------|-------------|------------|
| ← Novo       | Dispositivo | ~          |
| Nome         |             |            |
| MHDX         |             |            |
| Serial       |             |            |
| $\sim$       | FB          |            |

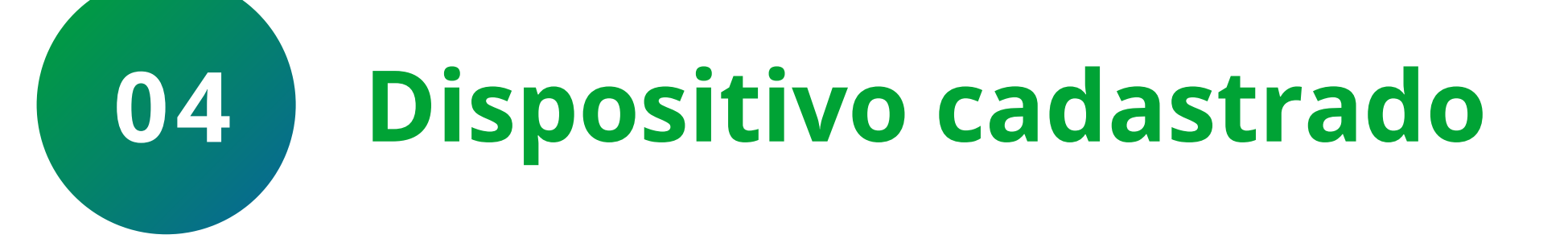

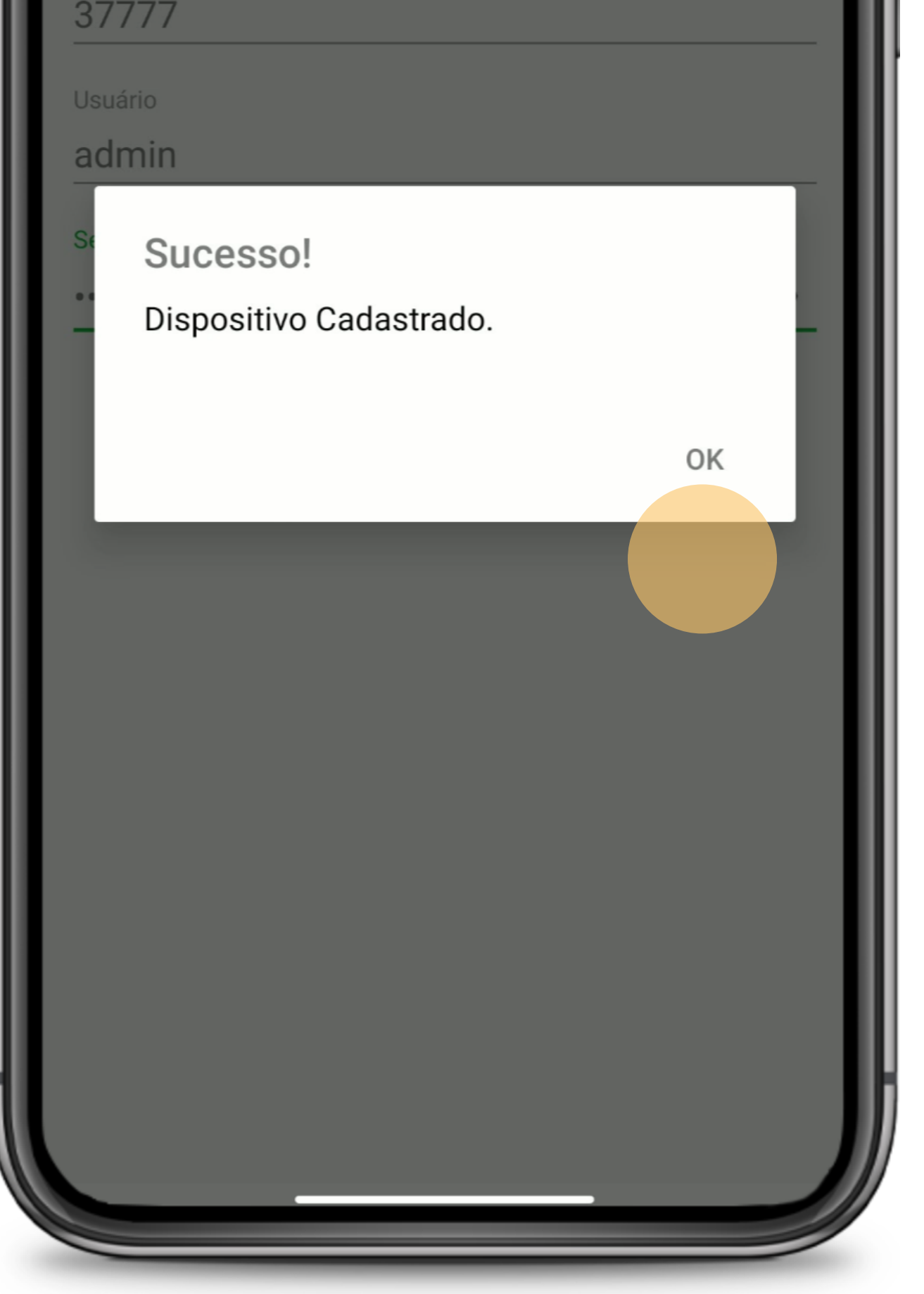

Se os parâmetros estiverem corretos, deve ser apresentada a mensagem de **Dispositivo Cadastrado**.

Caso seja apresentada uma mensagem diferente, assista aos vídeos abaixo, com a solução para o erro apresentado:

Erro Conta bloqueada Erro Usuário e/ou Senha Incorreto(s) Erro Limite Máximo de Usuários Conectados <u>Erro Bloqueio de Filtro IP</u> Erro Dispositivo não está Online Erro Excedido tempo máximo de conexão

Suporte a clientes: intelbras.com/pt-br/contato/suporte-tecnico/ Vídeo tutorial: <u>youtube.com/IntelbrasBR</u>

0 0  $\bigcirc$ **TUTORIAL TÉCNICO** 0 Ο 0 Ο Acesso remoto por Intelbras Cloud 0 Ο 0 Ο

#### Ο Ο Ο Ο

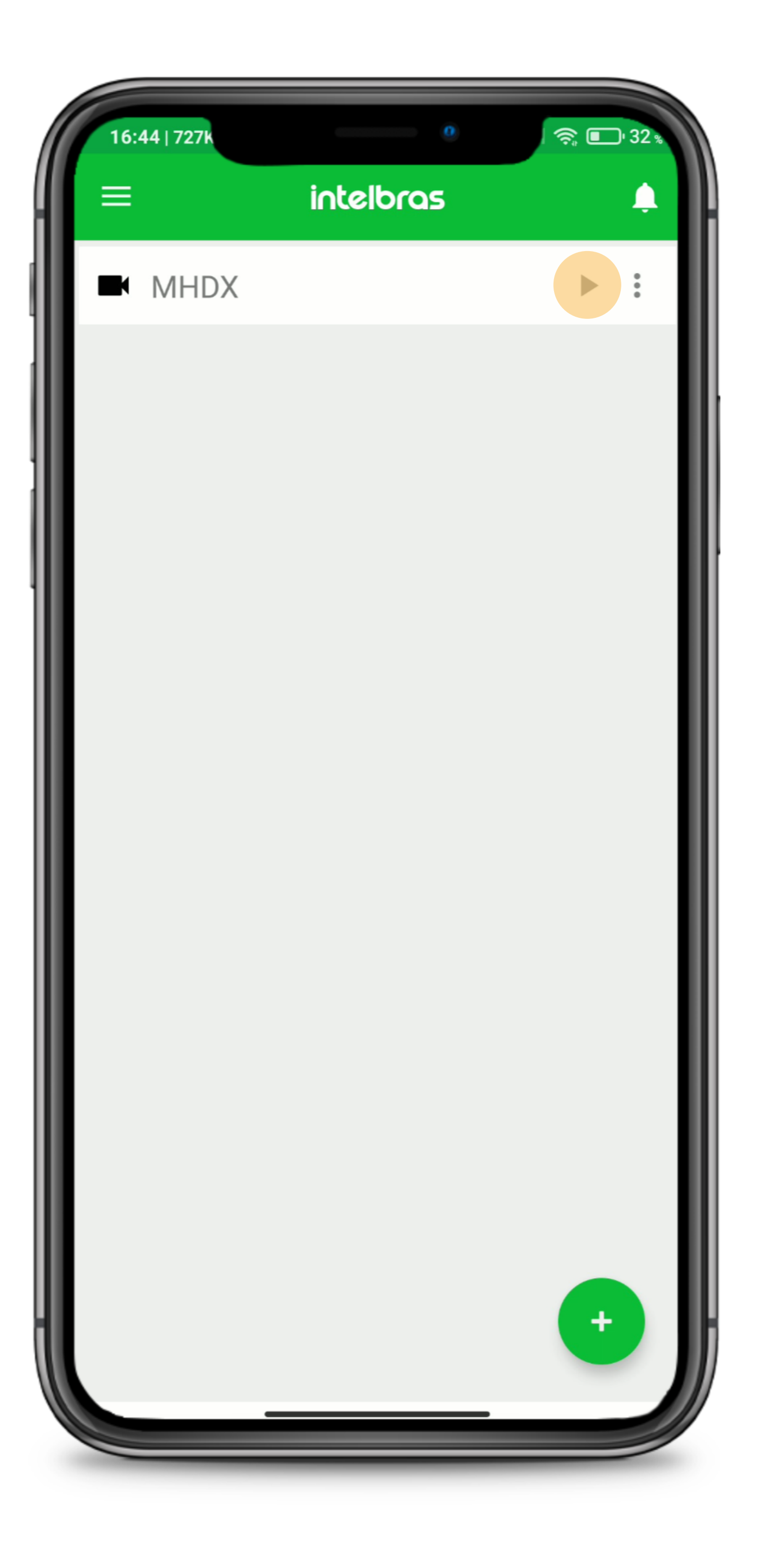

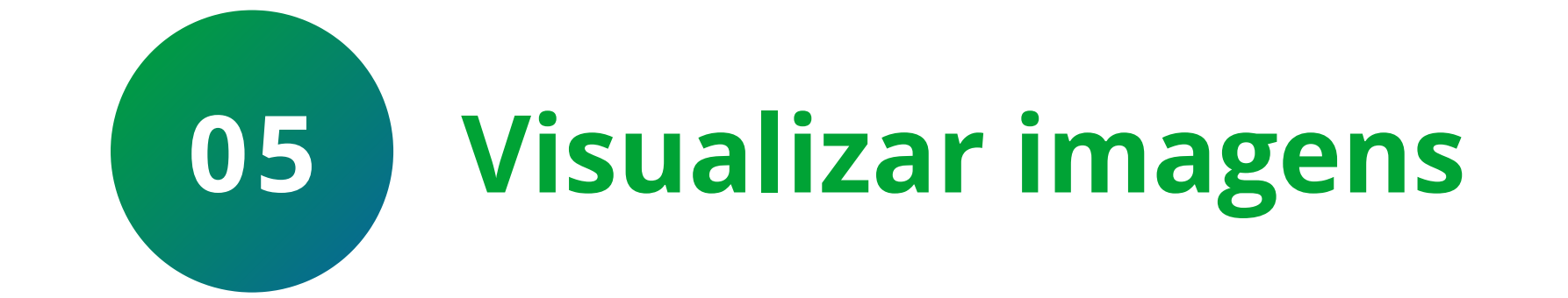

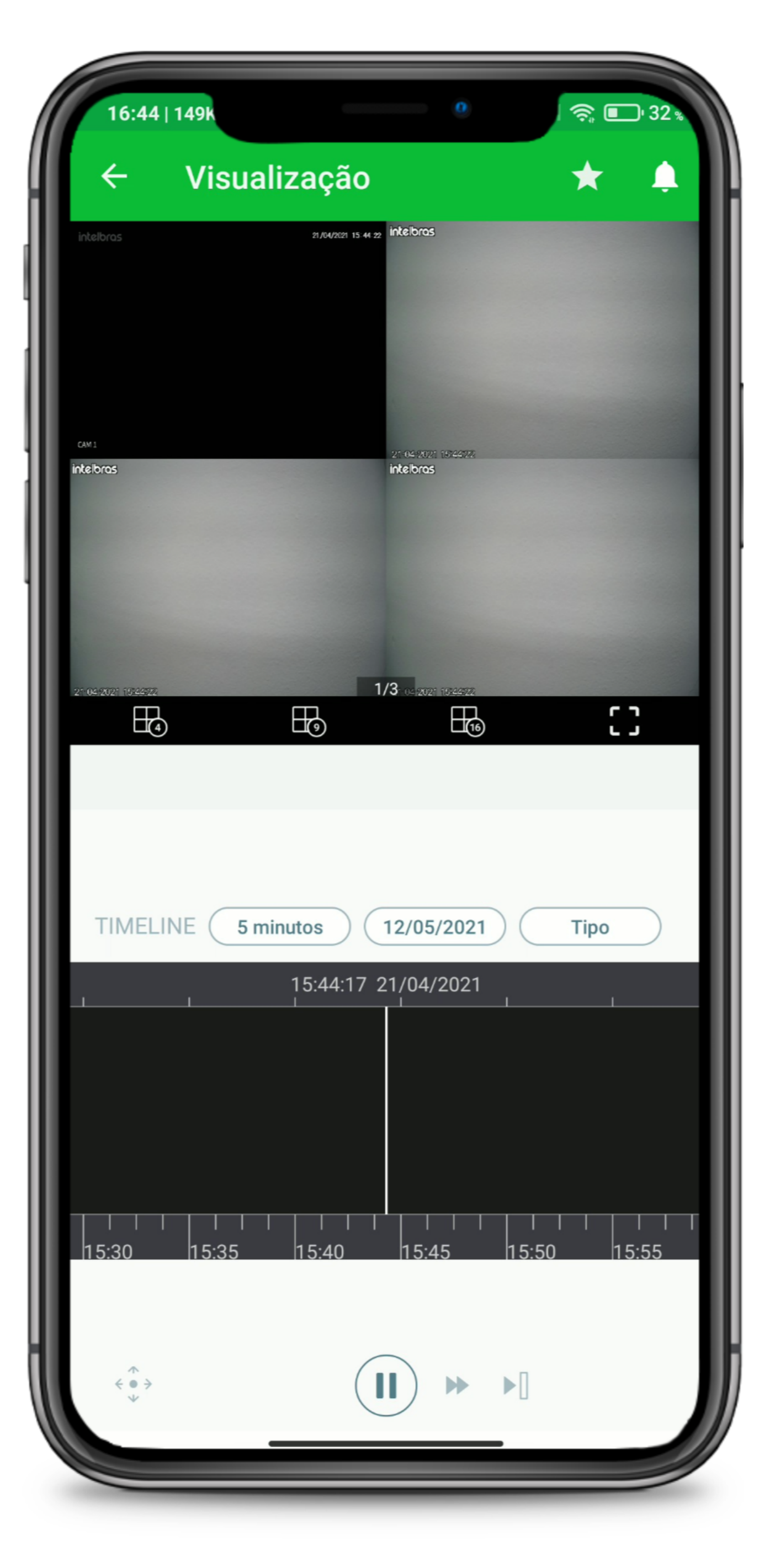

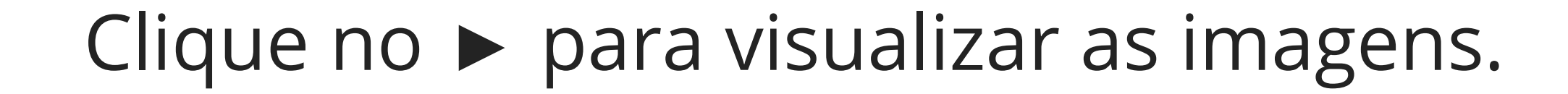

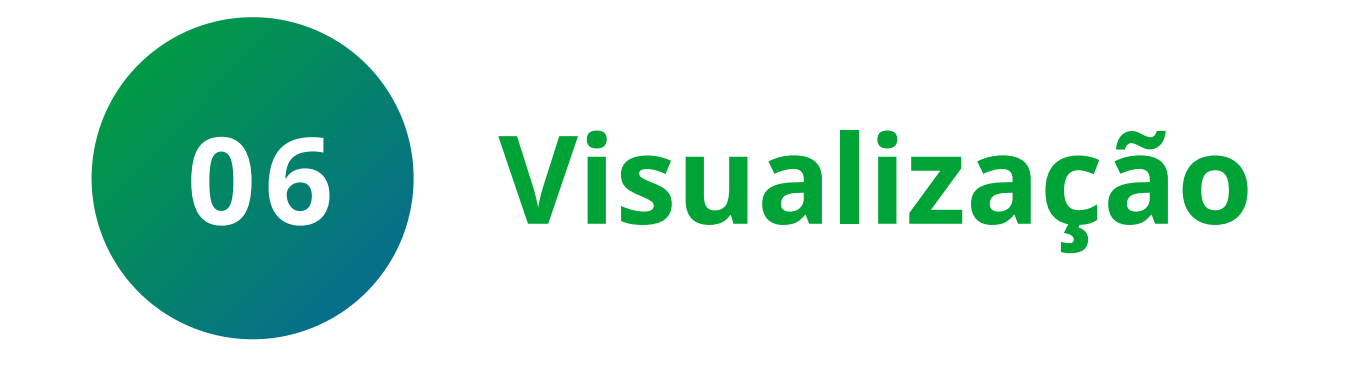

## Pronto, o dispositivo foi cadastrado com sucesso!

## Suporte a clientes: intelbras.com/pt-br/contato/suporte-tecnico/ Vídeo tutorial: <u>youtube.com/IntelbrasBR</u>

# O O O O O O O Acesso remoto por Intelbras Cloud O O O

0 0 0 0

Agora você já sabe como configurar o **Intelbras Cloud**. **Siga** nossas redes sociais para ficar por dentro das novidades e receber novos tutoriais!

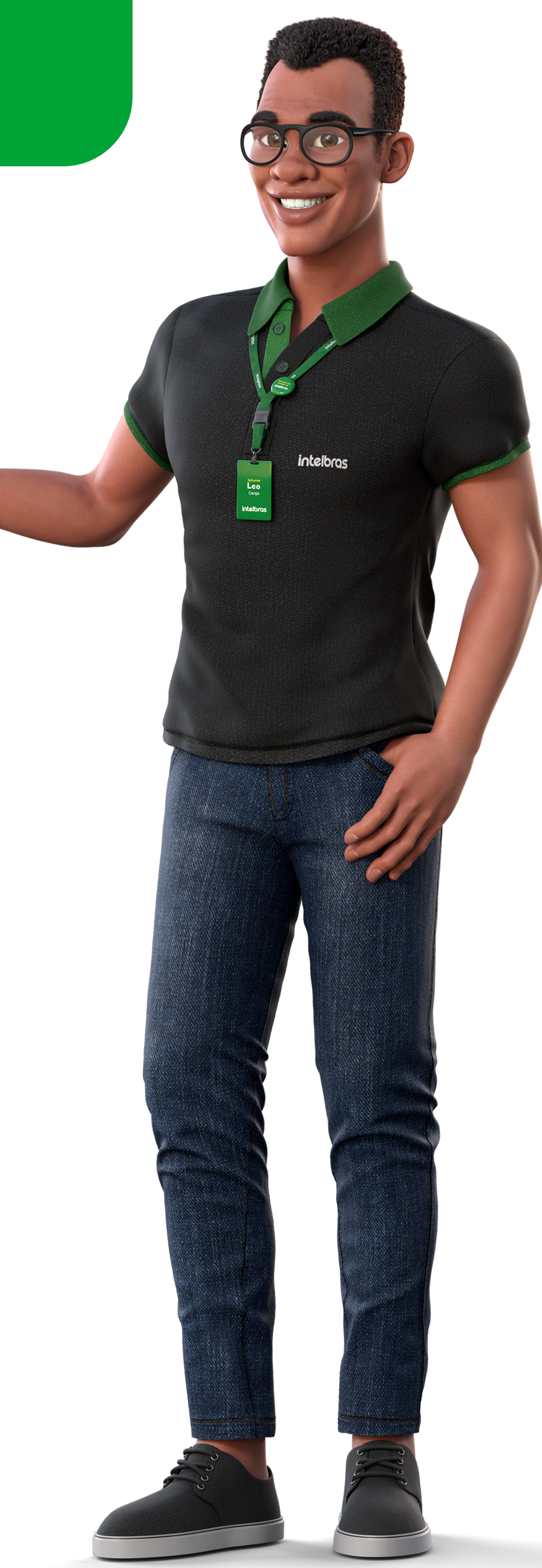

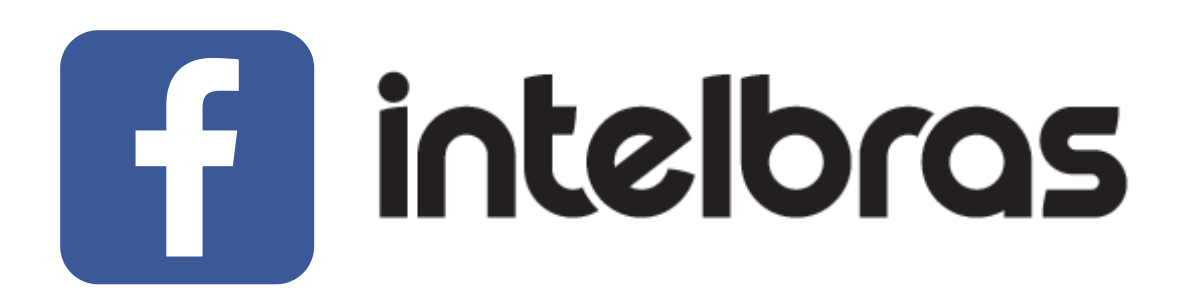

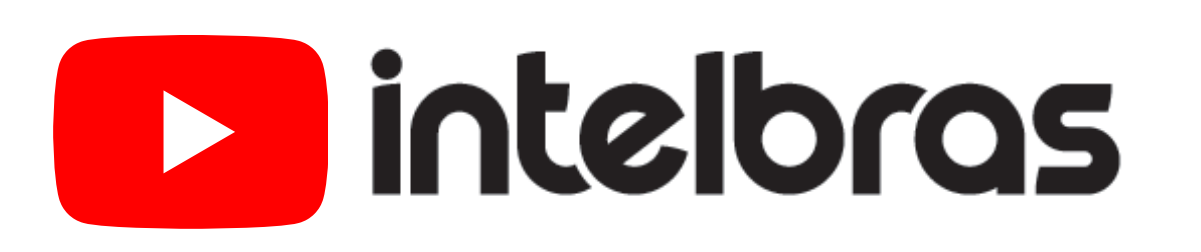

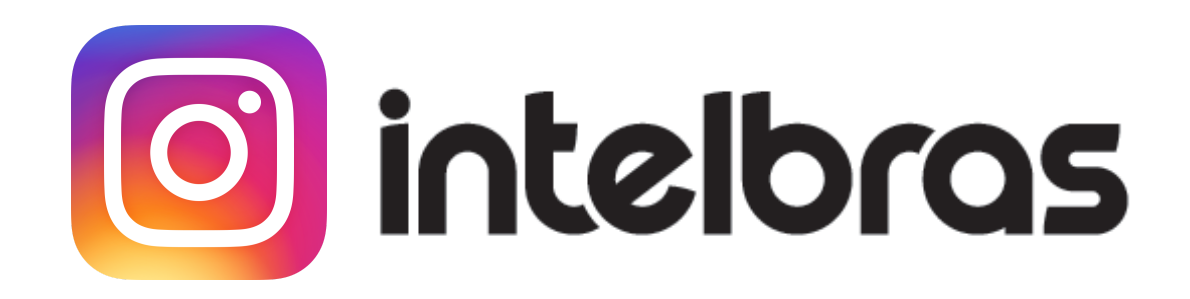

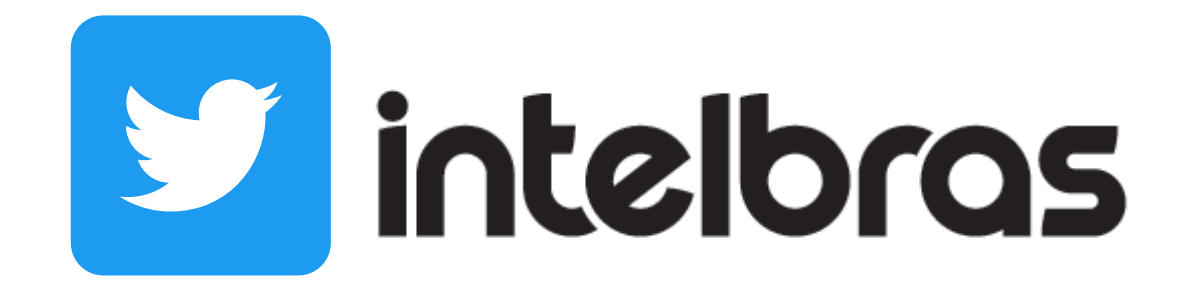

**Suporte a clientes:** <u>intelbras.com/pt-br/contato/suporte-tecnico/</u> Vídeo tutorial: <u>youtube.com/IntelbrasBR</u>

## 

### 

## O O O O

# inteloros

## <u>intelbras.com/pt-br/contato/suporte-tecnico/</u>